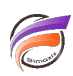

# Affichage d'une colonne lors d'un test d'objet Integrator

## Description

Lorsque le flux de données contient un important nombre de colonnes, lors d'un test sur un objet Integrator, il est possible que la colonne que l'on souhaite visualiser ne soit pas disponible.

L'astuce suivante indique deux méthodes pour permettre la visualisation de la colonne.

### Méthode 1 : Augmenter le nombre de colonnes disponibles

Une fois Workbench ouvert, aller dans le menu *Outils > Préférences* afin de faire apparaitre la boite de dialogue *Préférences*.

Dans la barre latérale, sélectionner *Visual Integrator*, puis dans la partie de gauche, dans la zone *Comportement pour les tests*, sélectionner l'option *Nombre maximal par défaut des colonnes affichées dans la grille Vue de données* et augmenter la valeur.

Remarque : le fait d'augmenter la valeur peut entrainer un ralentissement de l'affichage de la vue.

### Méthode 2 : Utilisation de l'option Sélectionner colonnes...

Une fois l'objet Integrator sélectionné et après un test sur ce dernier (clic-droit puis **Tester l'objet** dans le menu contextuel), la grille de résultats / vue de données apparait.

Dans cette dernière effectuer un clic-droit puis sélectionner l'option Sélectionner colonnes...

La boite de dialogue Sélectionner colonnes... apparait comme ci-dessous :

|                                                                    |                                |           | and an all size of all the           | in the Date Minut                                 |                  |       |       |   |
|--------------------------------------------------------------------|--------------------------------|-----------|--------------------------------------|---------------------------------------------------|------------------|-------|-------|---|
| You can control the order of the<br>Note that showing more than 10 | shown columns<br>0 columns can | by<br>cau | oving the rows in<br>performance deg | in the right grid up or<br>gradations in the Data | down.<br>a View. |       |       |   |
| Colonne disponible                                                 | Affichée                       |           | Colonr                               | ne affichée                                       |                  | Ordre |       | Ľ |
| (ligne)                                                            | 1                              |           | (ligne)                              |                                                   |                  | 1     | ×     |   |
| Activité Groupe                                                    | 1                              |           | Activité                             | é Groupe                                          |                  | 2     | ×     |   |
| Activité Secteur                                                   | 1                              |           | Activité                             | é Secteur                                         |                  | 3     | ×     |   |
| Client                                                             | 1                              |           | here Client                          |                                                   |                  | 4     | ×     |   |
| Zone                                                               | 1                              |           | Zone                                 |                                                   |                  | 5     | ×     |   |
| Agence                                                             | 1                              |           | Agence                               | e                                                 |                  | 6     | ×     |   |
| Code Postal Agence                                                 | 1                              |           | Code P                               | Postal Agence                                     |                  | 7     | ×     |   |
| Responsable Agence                                                 | 1                              |           | Respor                               | nsable Agence                                     |                  | 8     | ×     |   |
| Département                                                        | 1                              |           | Départ                               | tement                                            |                  | 9     | ×     |   |
| Nom Département                                                    | 1                              |           | Nom D                                | épartement                                        |                  | 10    | ×     |   |
| Région                                                             | 1                              |           | Région                               | ו                                                 |                  | 11    | ×     | ] |
| Nom Région                                                         | 1                              |           | Nom R                                | égion                                             |                  | 12    | ×     |   |
| Pays                                                               | 1                              |           | Pays                                 |                                                   |                  | 13    | ×     | ] |
| Vendeur                                                            | 1                              | 1         | Vanda                                |                                                   | _                | 14    | ~     | 1 |
| Famille                                                            | 1                              | -         | 1                                    | 🦊 💥 🙉 🕺                                           | ×                |       |       |   |
| 24 colonnes disponibles                                            |                                |           | 24 cold                              | onnes affichées                                   |                  |       |       |   |
|                                                                    |                                |           |                                      |                                                   | OK               | An    | nuler |   |

Dans zone *Colonne disponible*, l'ensemble des colonnes disponibles dans le flux de données sont listées. Il suffit alors de déplacer la colonne souhaitée dans la zone *Colonne affichée* et de la placer la colonne en début de liste pour pouvoir visualiser son contenu une fois le bouton *OK* cliqué.

#### Tags

- 1. Visual Integrator
- 2. Workbench